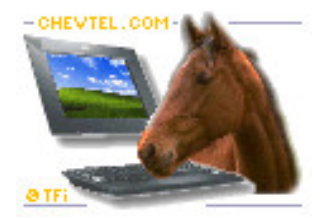

Logiciel s spécifiques et Développement sous Windows

## Installation et transfert de Chev Win sur un autre poste ou un portable

Vous devez commencer par faire une sauvegarde de vos données sur une clé USB pour pouvoir les récupérer sur l'autre ordinateur.

## A ) Procédure de Sauvegarde des données :

Avant de lancer chev\_Win, insérez une clé USB dans votre ordinateur et regardez quelle lettre l'ordinateur attribue à la clé. En général une petite fenêtre apparaît vous donnant cette lettre. Repérez **la lettre** et fermez la fenêtre. (Lettre suivie de 2 points)

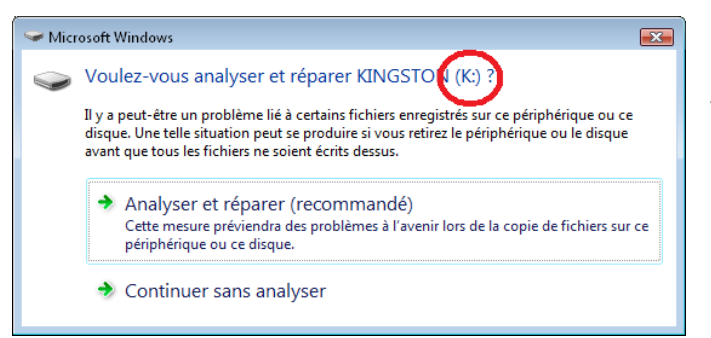

Suivant votre Windows la fenêtre peut être différente mais vous aurez toujours une indication de la lettre. Exemple : F:, G:,... ici **K:** 

Lancez votre logiciel Chev\_Win et ensuite cliquez dans la barre du haut sur le menu 'Autres modules' et choisissez 'Sauvegarde Rapide'.

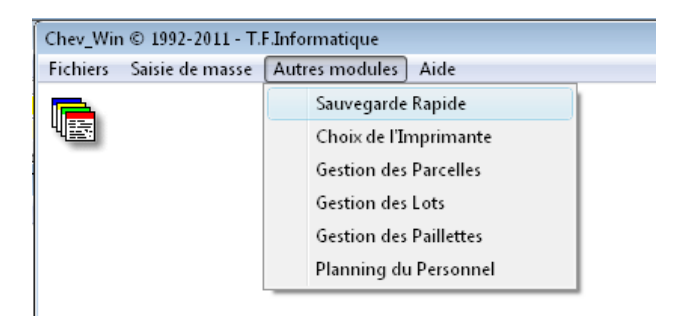

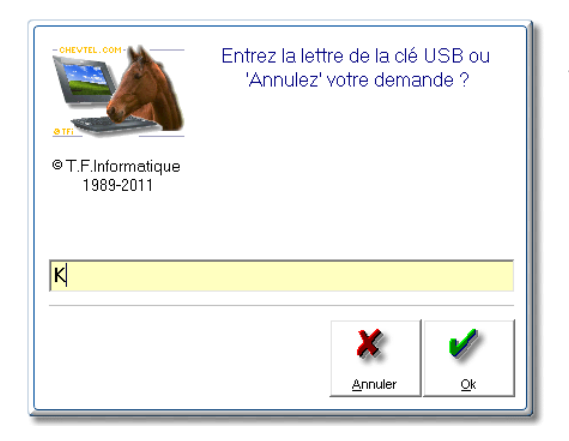

Saisissez dans la fenêtre suivante la **lettre** de votre clé indiquée par Windows et validez par OK.

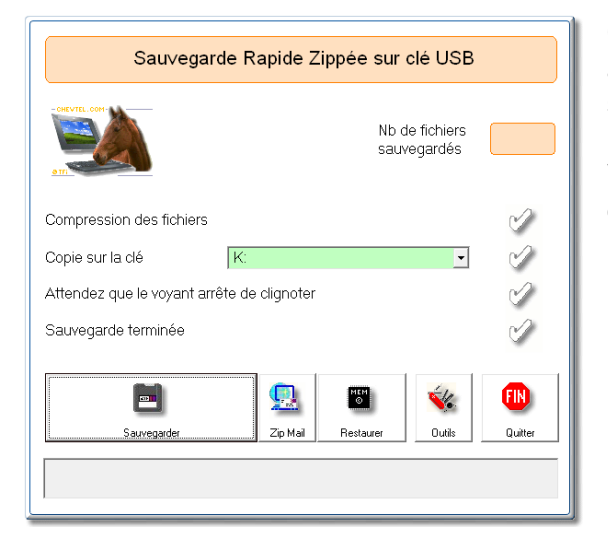

Cliquez sur le bouton '**Sauvegarder**' et attendez que les 4 témoins de sauvegardes soient au Vert.

Vous pouvez retirer votre clé USB, toutes vos données sont sauvegardées.

# Partie B : Installation du logiciel sur le nouveau poste.

Lancez le CD-Rom que vous avez reçu ou cliquez sur le lien qui vous a été envoyé par internet et faites '**Exécuter**', jusqu'à arriver au menu d'installation de Chev\_Win.

Cliquez plusieurs fois sur '**Suivant**' jusqu'à l'installation complète du logiciel et la fenêtre de confirmation que le logiciel est bien installé. Cliquez sur '**Quitter**' pour retourner au Windows.

▶ Chev\_Win
Sur votre bureau vous devez avoir un nouvel icône
Chev\_Win
Sur votre bureau vous devez avoir un nouvel icône
Chev\_Win, qui vous permet de lancer le logiciel, sinon
recherchez dans démarrer, Programme et vous trouverez un

dossier Chev\_Win ou vous pourrez lancer le logiciel Chev\_Win. A noter que vous pourrez aussi consulter l'aide du logiciel grâce à la documentation au format PDF.

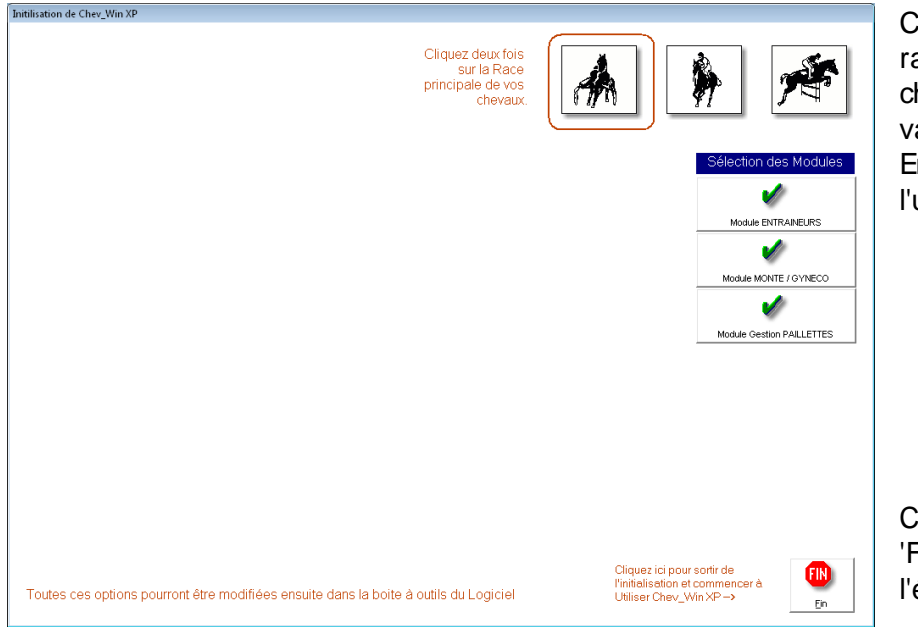

Cliquez deux fois sur la race principale de vos chevaux et ensuite validez le module Entraineur si vous l'utilisez.

Cliquez sur le bouton 'Fin' pour passer à l'étape suivante.

Dans l'écran suivant de paramétrage des factures, cliquez directement sur **'Suite de la Configuration'**, votre logiciel sera automatiquement configuré par votre sauvegarde.

Votre logiciel va ensuite faire défiler automatiquement différentes écran avant de revenir à l'écran principal de Chev\_Win.

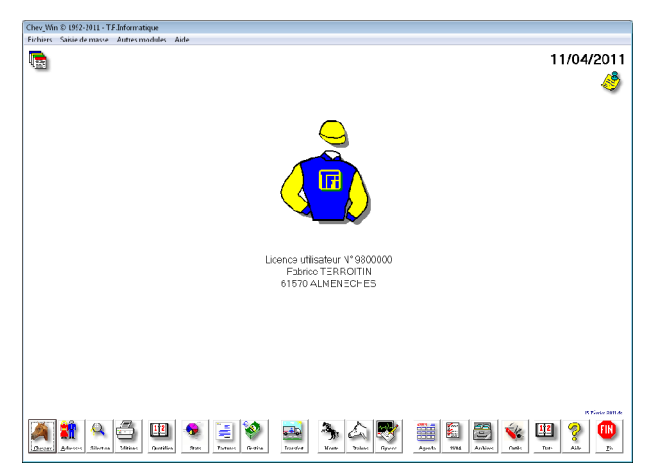

IL reste juste un paramétrage manuel à effectuer pour récupérer toutes vos données.

Cliquez sur le bouton 'Outils'.

| Technique Bonus Dossier                   |  |
|-------------------------------------------|--|
| Langages de Facturation                   |  |
| Modification des données Informations     |  |
| Anciennes Archives                        |  |
| Parametrage du Logiciel de mise à jour    |  |
| Parametrage transfert sur Portable        |  |
| Suppression des Tags Chevaux              |  |
| Transfert des Anciennes archives          |  |
| Switchs du Poste                          |  |
| Suppression du Franc sur les Factures     |  |
| Suppression Transfert Règlement           |  |
| Annulation tva 70/30                      |  |
| Visu fichier Monte                        |  |
| Recuperation données HippoNat             |  |
| Analyse des Historiques                   |  |
| Mise à jour postes Réseaux                |  |
| Recuperer un ancien dossier sur C:\VB2    |  |
| Connecter le nouveau logiciel sur C:\VB2\ |  |
| Transferer le dossier actuel sur C:\vb2   |  |
| Module Technique                          |  |

Connexion SECF Parametrage Technique
Importer les Courses SECF
Historique de téléchargement
Repertoire de Travail
Filtre Entraineur
Filtre Jockey
Suppression % Jockey
Dernières Importations

Dans la barre de menu du haut, cliquez sur l'option 'Technique' et ensuite choisissez la ligne 'Transférer le dossier actuel en C:\vb2'

Confirmez votre choix en tapant '**OUI**' et en validant. Votre logiciel va être réinitialisé.

Lancez de nouveau le logiciel à partir de l'icône de windows.

Si vous utilisez la connexion SECF il reste un paramétrage à faire.

Revenez dans la boite à outils en cliquant sur l'icône 'Outils'

Dans la barre de menu du haut, cliquez sur l'option 'Connexion SECF'

Choisissez la ligne **'Répertoire de travail**' et validez le choix proposé **C:\tfitrans** qui vous permettra d'enregistrer les données de performances à partir du site de la SECF.

Il ne vous reste qu'à récupérer la sauvegarde faite sur votre clé USB pour récupérer toutes vos données et pouvoir travailler sur votre nouveau poste.

## Récupération de la sauvegarde.

Sortez de Chev\_Win et insérez la clé USB dans votre nouvel Ordinateur. Repérez la lettre proposée par Windows de la même manière qu'indiqué en première page. (Attention, suivant vos ordinateurs la lettre peut être différente)

Lancez Chev\_Win, puis dans la barre du haut cliquez sur **'Autres modules'**, **'Sauvegarde Rapide**' et indiquez **la lettre** de votre clé USB.

Cliquez cette fois sur l'icône '**Restaurer**' vous devez retrouver un écran qui vous indique les différentes sauvegardes effectuées.

|                                                                                                    | Cliquez sur la dernière<br>sauvegarde disponible |
|----------------------------------------------------------------------------------------------------|--------------------------------------------------|
| ia K∖<br>An Sie webevel                                                                                                    | 'Postauror la sauvo-                             |
|                                                                                                    | garde du'                                        |
|                                                                                                    | Confirmez votre                                  |
| Sauvegarde du 11 Avril 2011 à 11H09                                                                                                    | restauration en tapant                           |
|                                                                                                    | OUI, toutes vos                                  |
|                                                                                                    | donnees seront                                   |
|                                                                                                    | recuperees et vous                               |
| Attention, une restauration remplace vos fichiers actuels de travail par les fichiers<br>sauvegardés, vérfifiez bien avant de confirmer et si possible faites une<br>sauvegarde des fichiers actuels sur une autre clé avant la restauration ! | travailler avec votre logiciel.                  |
|                                                                                                    | Relancez votre logiciel.                         |
| Restaurer la Sauvegarde du 11 Avril 2011 à 11H09 Quitter                                                                                                    |                                                  |
|                                                                                                    |                                                  |

# **IMPORTANT :**

Note pour la restauration des données. Une confirmation vous est demandée car la récupération de la clé remplace les données de votre disque dur par les données sauvegardées sur la clé.

Assurez vous d'avoir toujours la dernière sauvegarde sur votre clé USB.